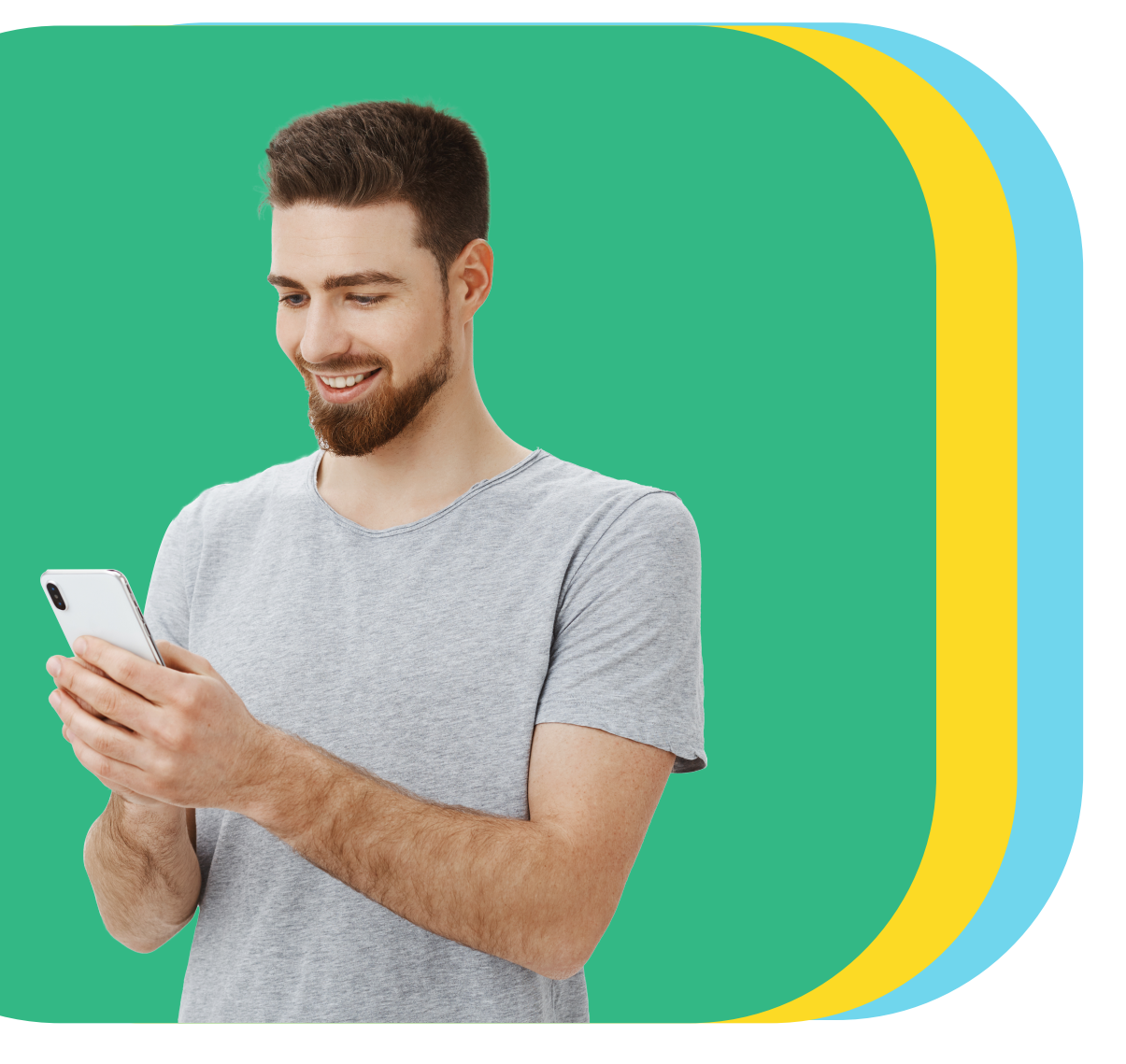

## Realiza el pago de tu préstamo desde **Bamapp Personas** en segundos

## Sigue estos pasos 🗈

Haz clic en "Pagar" y selecciona "Préstamos".

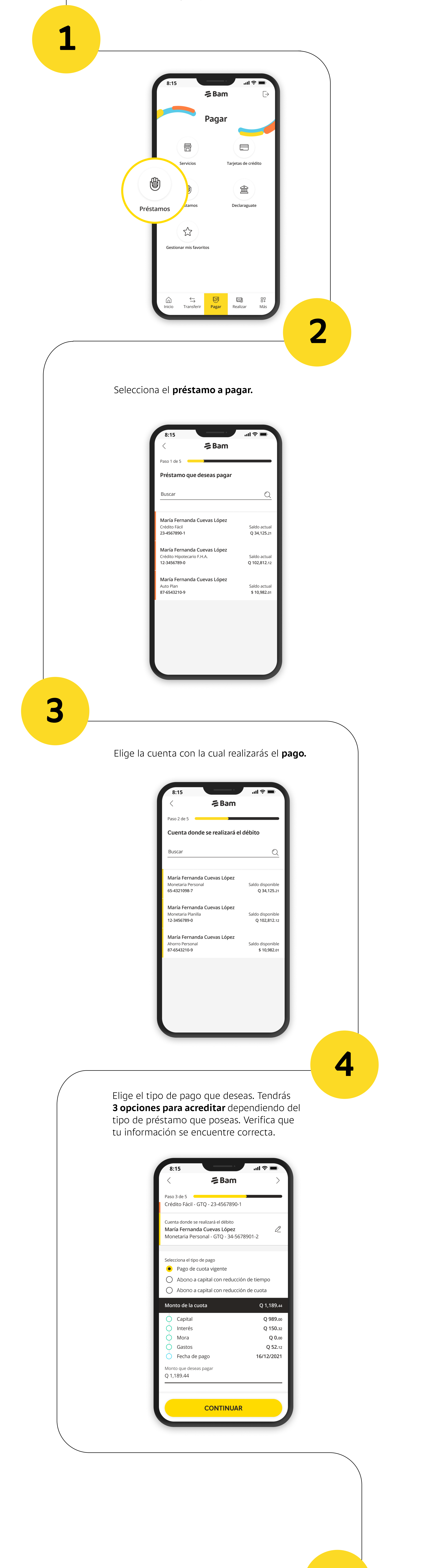

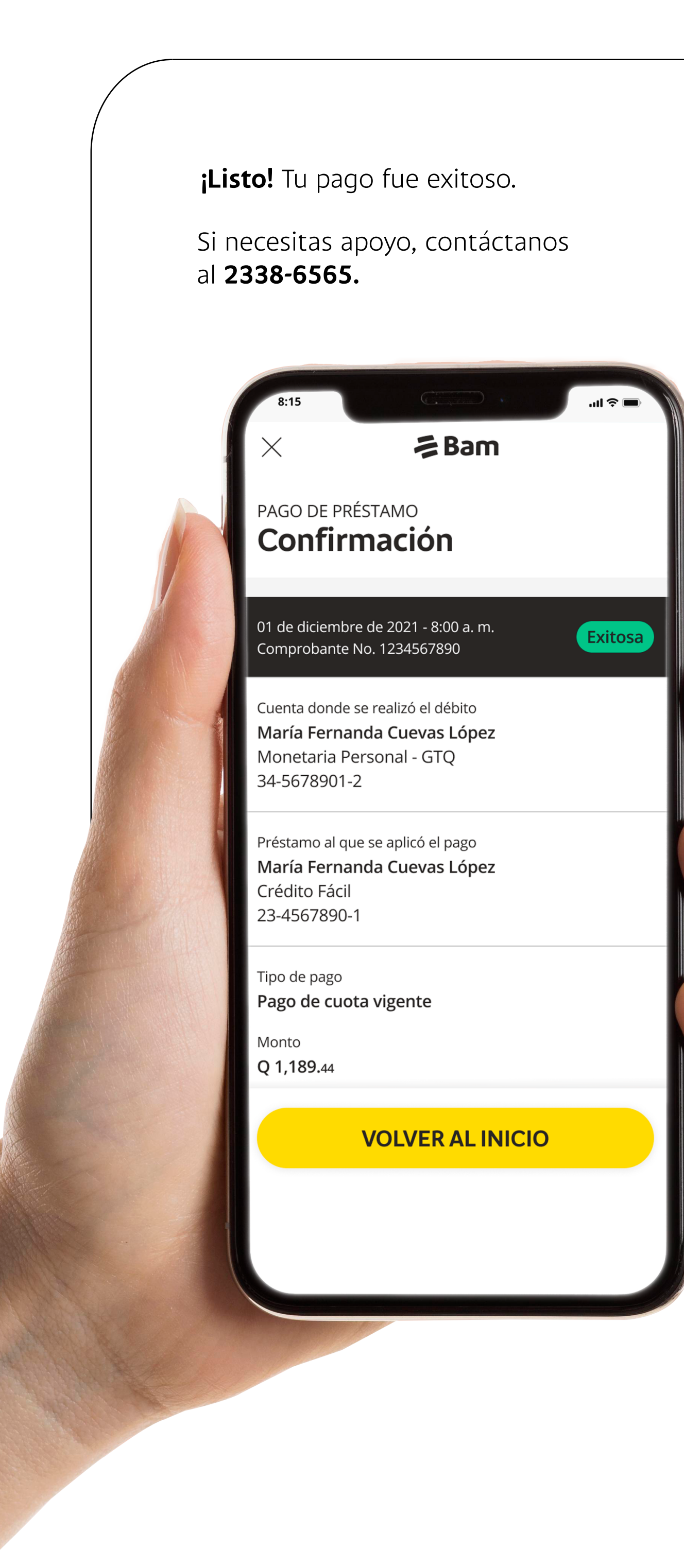

5